2014/7/14

## "東京ディズニーリゾート®"スペシャルショー 抽選申込ガイド

- ■申し込みは1組・1家族につき、1回まで。複数の応募(往復はがきとインターネット、こども総おどりとの 重複も含む)は申込が無効となりますのでご注意ください。
- ■インターネット申し込み結果通知のため、メールアドレスの登録(PC・スマートフォン・携帯可)が必要です。
   ■申込内容および抽選結果については、当落確定通知メールが届かない場合でも、インターネット 〈会員マイページ〉よりご確認が可能です。詳しくは本書6ページをご参照ください。
- ■インターネット申し込みで当選した場合は、セブン・イレブンもしくは穂の国とよはし芸術劇場でのチケット発券が必要です。お引取りについては、8月22日(予定)に登録メールアドレスへ送信する当選確定通知メールの内容をよくご確認ください。(当落確定通知メールの詳細については、8月22日以降にご案内いたします)

■申し込みに関するスケジュール

| 【抽選申込受付期間】 | 7月15日(火)0:00~8月8日(金)23:59         |
|------------|-----------------------------------|
| 【抽選予定日】    | 8月22日(金)                          |
|            | 当落確定通知メールを、自動送信にて登録メールアドレスへ送信します。 |
|            | またインターネットでも確認が可能です。※詳しくは6ページ参照    |
| 【チケット引取期間】 | 当選確定通知メール受信時~9月7日(日)まで            |
|            | ※9月8日(月)0:00を過ぎますと当選が無効となります。     |

■この件に関するお問い合わせ

| 穂の国とよはし芸術劇場 PLAT | TEL:0532-39-8810 | 9:00~22:00  | 休館日除く |
|------------------|------------------|-------------|-------|
| プラットチケットセンター     | TEL:0532-39-3090 | 10:00~19:00 | 休館日除く |

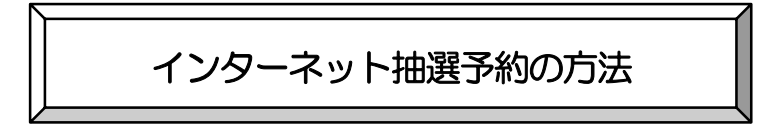

プラットフレンズ/維持会員の<u>会員 ID(半角数字 10 ケタ)とパスワード(任意の半角英数字)</u>を入力したのち、すぐ下の「ログイン」を押します。

| チケッ | ト予約・購入                                                                                               | 会員マイページ                     | チケット購入予約   |
|-----|----------------------------------------------------------------------------------------------------|-----------------------------|------------|
|     | <u>初めての方へ   チケット購入・引取   動作・セキュリ</u>                                                                  |                             |            |
|     | TOPICS                                                                                               |                             |            |
|     | 【発売初日のご案内】<br>チケットの発売初日は発売時間になってから、公演一覧の通<br>発売日の10時より前にログインした場合、発売時間を迎えて<br>きません。                   | 面面へお進みください。<br>ても画面の表示は更新され | ず、購入で      |
|     | プラットチケットセンター TEL:0532-39-3090(休館日                                                                    | を除く10:00~19:00)             |            |
|     | 会員ID、バスワードを入力して<br>会員ID 237500●●●●<br>パスワード<br>ログイン<br>【パスワードをお忘れの場合】ごちらをクリッ<br>(会員IDをお忘れの場合】ごちらをクリッ |                             |            |
|     | 会員登録/入会                                                                                              |                             |            |
|     | 会員登録/入会                                                                                              | 会員登録/入                      | <b>会</b> ⊖ |
|     |                                                                                                    |                             |            |

② "東京ディズニーリゾート"スペシャルショーの「予約申し込み」ボタンを押します。

| 初めての方へ   チケット購入・引取   動作・セキュ                                                                                                    | ואדע                                                                                                    | 利用規約   へいこ                                                                                                    | 2                                       |
|----------------------------------------------------------------------------------------------------|----------------------------------------------------------------------------------------------------|----------------------------------------------------------------------------------------------------|-----------------------------------------|
| ->ズ 23750(●●●: 豊橋太郎 様                                                                                                    |                                                                                                    |                                                                                                    |                                         |
| "希望の公演の「予約申し込み」ボタンをクリックしてください。                                                                                                    |                                                                                                    |                                                                                                    |                                         |
| セット券                                                                                                    |                                                                                                    |                                                                                                    |                                         |
| セット券名                                                                                                    |                                                                                                    | 予約                                                                                                    | 受付状況                                    |
| 『佐藤美枝子&錦檎健 ドニゼッティの愛の世界』 『仲道郁代&横山<br>ピアノ・デュオ』                                                                                                    | 」幸雄                                                                                                    | ~ 2014年10<br><del>、</del>                                                                                                    | 月1日(水) 23:5                             |
| ライフボートとよはし開館20周年記念コンサート                                                                                                    |                                                                                                    | 予約                                                                                                    | 申し込み                                    |
| プラット主ホール公演2014 セット券                                                                                                    |                                                                                                    | ~ 2014年9月                                                                                                    | 引2日(金) 19:(                             |
| 白石加代子『百物語』&国本武春の『大忠臣蔵』                                                                                                    |                                                                                                    | Ŧ                                                                                                    | 赵付中                                     |
|                                                                                                    |                                                                                                    | 予約                                                                                                    | 申し込み                                    |
| 先行予約<br>公演名/公演期間/会場<br>幕河思惑社 第四回公演                                                                                                    | 2014                                                                                                    | 予約受付状況<br>4年7月19日(土) 10:                                                                                                    | :00 ~                                   |
| 先行予約           公演名/公演期間/会場           蔓河思潮社 第回回公演           骨信           2014年10月5日(日)           鰺の国とよばし芸術誘導 アートスペース           うなるカリスマ、進化する波曲 とよばし封ち入り!                                                                                                    | 2014<br>201                                                                                              | 予約受付状況<br>4年7月19日(土) 10<br>14年7月26日(土) 0<br><b>受付予定</b>                                                                                                    | :00 ~<br>9:59                           |
| 先行予約         公演名/公演期間/会場           英词思想社 第回回公演         第           背信         2014年10月5日(日)           後の国とよばし芸術劇場 アートスペース         うなおカリスマ、進化する混曲 とよばし封ち入り!           国本武券の「九星匹蔵」         2014年12月7日(日)           違い1年12月7日(日)         第                                                                                                    | 2014<br>20:<br>2014<br>20:                                                                               | 予約受付状況<br>i年7月19日(土) 10.<br>i4年7月26日(土) 0<br><b>受付予定</b><br>i4年9月13日(土) 10.<br>i4年9月21日(日) 0<br><b>受付予定</b>                                                                                                    | :00 ~<br>9:59<br>:00 ~<br>9:59          |
| 先行予約           公演名/公演時間/会場                喜河思潮社 第回回公演 <b>皆</b> (君)            2014年10月4日(土) ~ 2014年10月5日(日)                 御の置とよばし芸術第場 アートスペース                 うなるカリスマ、進化する漫画 とよばし封ち入り <b>日本武春の「大忠臣乾」</b> 2014年12月7日(日)                 勝の国とよばと野熊明 主水ール                 第の回と満足が振興県主水ール                 第の回と浅はど野熊明主水ール                 第の回これにと野熊明主水ール                 第の回これにとかがの豊後まつり                 『東京ディズニーリソートが「スペシャルショー                                              | 2014<br>201<br>2014<br>201<br>2014<br>201<br>201<br>201<br>201<br>201<br>201<br>201<br>201<br>201<br>201 | 予約受付状況<br>#7月19日(土) 10:<br>(4年7月20日(土) 0<br>受付予定<br>#年9月13日(土) 10:<br>(4年9月21日(日) 0<br>受付予定<br>10:14年8月8日(金) 2:<br>操選受付中                                                                                                    | :00 ~<br>9:59<br>:00 ~<br>9:59<br>23:59 |
| 大行予約           公凍名/公満期間/会場           専同思婚社 第回回公演           育信           2014年10月4日(土) ~ 2014年10月5日(日)           地の国とよばと登邮婚場 アートスペース           うなるカリスス 進化で予測曲 とよはし封ち入り!           国本武者の「大忠臣厳」           2014年12月7日(日)           地の国とよばと登邮婚場 主ホール           第6回記え記では受明婚姻主ホール           第6回記え記では受明婚姻主ホール           第0回記え記では受明を描述うつ           *2014年10月18日(土) ~ 2014年10月19日(日)           地の国とよばし登明婚姻 主ホール                                                                     | 2014<br>201<br>2014<br>201<br>~ 2                                                                        | 予約受付状況       #年7月19日(土) 10:       14年7月26日(土) 0:       受付予定       #年9月13日(土) 10:       144年9月21日(日) 0:       受付予定       2014年8月8日(金):       施置受付中       予約申し込み                                                                                                    | :00 ~<br>9:59<br>9:59<br>13:59          |
| 上次高久/公園時間/会場           夏周思雄注 第回回以流           育用           2014年10月4日(土) ~ 2014年10月5日(日)           市の国名よばし芸術師第 アートスペース           うなるカリスマ、進化する液油 とよばし封ち入り!           国本北市の「大田庄敬」           2014年12月7日(日)           地の国名よばし芸術師第 主木ール           第60回名えじやないか意味ますつり           ************************************                                                                                                    | 2014<br>201<br>2014<br>201<br>2014<br>201                                                                | 予約受付状況<br>#年7月19日(土) 10<br>14年7月26日(土) 10<br>4年9月13日(土) 10<br>4年9月13日(土) 10<br>4年9月13日(土) 10<br>4年9月13日(土) 10<br>4年9月13日(土)<br>第69年<br>第69年し込み                                                                                                    | :00 ~<br>9:59<br>:00 ~<br>9:59<br>23:59 |
| 上演名/公園時間/会場           東京思報社 第回回込満           第四           2014年10月4日(土) ~ 2014年10月5日(日)<br>形の広のとはと芸術劇場 アートスペース           うなるカリスズ、は七野な助し           うなるカリスズ、は七野な助し           2014年12月7日(日)<br>形の回点よはと芸術劇事 主木ール           2014年12月7日(日)<br>市の国点よはし芸術劇事 主木ール           第40回起えしてないか豊くままし           2014年12月7日(日)<br>市の国点よはし芸術劇事 主木ール           2014年10月18日(土) ~ 2014年10月19日(日)<br>港の国点よはし芸術劇場 主木ール           上の担任の目前日(日)           北の国本ははし芸術劇場 主木ール           公園名/公園期間/会撮       | 2014<br>201<br>2014<br>201                                                                               | 予約受付状况<br>#年月19日(土) 10<br>14年7月26日(土) 10<br>4年9月13日(土) 10<br>4年9月13日(土) 10<br>4年9月13日(土) 10<br>4年9月13日(土) 10<br>4年9月18日(土)<br>740年114年8月8日(土)<br>予約受付状況                                                                                                    | :00 ~<br>9:59<br>9:59<br>23:59          |
| 先行予約           公演名/公演時話/会場           草河思塘社 第回回公演           青石           2014年10月4日(土) ~ 2014年10月5日(日)           棒の面とよばし芸師師順東アートスペース           うなるカリスス 進化する漁曲 とよばし封ち入り!           国本式者の「大忠臣厳」           2014年12月7日(日)           棒の面とよばし芸師師順 主ホール           第6回記えばなど妻師師順書 主ホール           第6回記えばなど妻師師順書 主ホール           第0回記えばなど妻師師順 主ホール           2014年10月18日(土) ~ 2014年10月19日(日)           港の国とよばし芸師師順書 主ホール           一般予約           公演名/公演開簡/会場           こどもとおとなのためのお芝属 | 2014<br>201<br>2014<br>201<br>2014<br>201<br>2014<br>201<br>2014<br>201<br>2014<br>2014                  | 予約受付状況<br>(#7月19日(土) 101<br>(#4年7月26日(土) 0<br><b>又</b> 月 <b>3</b> 2<br>(#4年9月21日(土) 0<br><b>又</b> 月 <b>3</b> 2<br>(本4年9月21日(土) 10<br>(#4年9月21日(土) 10<br>(本4年9月21日(土) 10<br>(本4年9月21日(土) 10<br>予約受付状況<br>014年9月16日(土) 101<br>(#4年9月16日(土) 101<br>(#4年9月17日(土) 101<br>(#4年9月16日(土) 101<br>(#4年9月17日(土) 101<br>(#4年9月16日(土) 101<br>(#4年9月16日(土) 101<br>(#4年9月16日(土) 101<br>(#4年9月16日(土) 101<br>(#4年9月16日(土) 101<br>(#4年9月17日(土) 101<br>(#4年9月17日(上) 101<br>(#4年9月17日(上) 101<br>(#4年9月17日(上) 101<br>(#4年9月17日(上) 101<br>(#4年9月17日(王) 101<br>(#4年9月17日(王) 101<br>(#4年9月17日(101))<br>(#4年9月17日(101))<br>(#4年9月17日(101))<br>(#4年9117(101))<br>(#4年9117(101))<br>(#4年9 | :00 ~<br>9:59<br>00 ~<br>9:59<br>€      |

③ ご希望公演日時(3公演のいずれか)・希望席種(指定席のみ)・枚数(1~4のいずれか)を選択したのち、 「次のページに進む」を押します。

※3歳未満の子どもが膝上で観覧する場合は、保護者と合わせて1人とします。

| チケッ   | /ト予約・購            | λ                                                |                                | 会員マイページ                   | チケット購入予約    |
|-------|-------------------|--------------------------------------------------|--------------------------------|---------------------------|-------------|
|       |                   | <u>初めての方へ   チケッ</u>                              | ト購入・引取   動作・セキュリティ             | (   利用規約   ヘルプ            |             |
| プラットス | フレンズ 23750        | ●● 豊橋太郎 様                                        |                                |                           |             |
| 公演日時  | ・席種・予約枚数          | <b>指定</b> 内容確認 支                                 | 私方法・引取方法指定)お客様                 | 情報入力)申し込み内容確              | 認》申し込み受付完了》 |
|       | ご希望の公演日時          | <ul> <li>席種・予約枚数を指定</li> <li>最初の画面に戻る</li> </ul> |                                | ァンをクリックしてください<br>次のページに進む | ).<br>()    |
|       | 公演情報              |                                                  |                                |                           |             |
|       | 公演名               | 第60回ええじゃないか<br><b>"東京ディズニーリ</b> "                | 豊橋まつり<br>ゾート <b>″スペシャル</b> ショー |                           |             |
|       | 会場                | 穂の国とよはし芸術劇                                       | 場 主ホール                         |                           |             |
|       | 公演期間              | 2014年10月18日(土)                                   | ~ 2014年10月19日(日)               |                           |             |
|       | 抽選日               | 0014年8月22日(水)                                    |                                |                           |             |
|       | 備考                | 抽選予約申し込みの取                                       | 消はできません。                       |                           |             |
| the l | いっての              |                                                  |                                |                           |             |
| ΨU    | から<br>か<br>内<br>合 |                                                  |                                |                           |             |
| ()#14 | 希望]               | n ⊂ nde                                          | 总约查研                           | 総合の単語                     |             |
|       | 布里公》              | #D #3                                            | 布望唏俚                           | 市室分裡                      | * 37#34X8X  |
| 20    | 014年10月18E        | ∃(土) 17:00 ▼                                     | 指定席  ▼                         | 指定席 2<br>選択して<br>1        | ▼ 枚<br>てださい |
| (予    | 約制限枚数合            | 計4枚まで 】                                          |                                | 2<br>3                    |             |
|       | Ø #               | 初の画面に戻る                                          |                                | 次のページに進き                  |             |
|       |                   |                                                  | - 2 -                          |                           |             |

④ 前のページで選択した申し込み内容を確認し、「次のページに進む」を押します。

| にたい レヌ 約 勝勝             |                                                  |
|-------------------------|--------------------------------------------------|
| アクットア利・時.               | ▲ 会員マイページ チケット購入予約                               |
|                         | 初めての方へ   チケット購入・引取   動作・セキュリティ   利用規約   ヘルプ      |
| ラットフレンズ 23750           | ●: 豊橋太郎 様                                        |
| 演日時・席種・予約枚数             | 8歳 指定内容破認 支払方法・引取方法指定 お客様情報入力>申し込み内容確認>申し込み受付完了> |
| 申し込み内容を確                | 認し、よろしければ「次のページに進む」ボタンをクリックしてください。               |
| ⑥ 前のべ                   | -ジへ戻る 🕢 最初の画面に戻る 🥂 次のページに進む 🔗                    |
| 公演情報                    |                                                  |
| 公演名                     | 第60回ええじゃないか畳検まつり<br>"東京ディズニーリソート"スペシャルショー        |
| 会場                      | 穂の国とよはし芸術劇場 主木ール                                 |
| 公演日時                    | 2014年10月18日(土) ~ 2014年10月19日(日)                  |
| 抽選日                     | 0014年8月22日(水)                                    |
| 借考                      | 抽選予約申し込みの取消はできません。                               |
|                         |                                                  |
| 【第1希望】                  | 申し込み内容                                           |
| 希望公演日時                  | 2014年10月18日(土) 17:00                             |
| 希望席種,券<br>種,<br>料金,予約枚数 | 指定席 指定席 0円 × 2枚                                  |
| <i>チ</i> ケット代金合<br>計    | 0円                                               |
|                         | -ジへ戻る ④ 母初の画面に戻る 次のページに進む ④                      |
|                         |                                                  |

6 当選した場合のチケットの引取方法を選択し、「次のページに進む」を押します。

【セブンーイレブン発券】 全国のセブン-イレブンにて24時間お31取りが可能です。 本イベントに限り、サービス手数料や発券手数料など一切不要で便利です。 9月7日(日)23:59までにお31取りの無い場合は当選が無効となります。 【穂の国とよはし芸術劇場】劇場1階受付でのお31取りが可能です。手数料など一切無料です。 営業時間は10:00~19:00(休館日除く)です。駐車場はございません。 9月7日(日)19:00までにお31取りの無い場合は当選が無効となります。

|                    | チケット予約・購入               | (                                                      | 会員マイページ                         | チケット購入予約      |
|--------------------|-------------------------|--------------------------------------------------------|---------------------------------|---------------|
|                    |                         | 初めての方へ   チケット購入・引取   動作・セキュリ:                          | ティ   利用規約   ヘルプ                 |               |
|                    | プラットフレンズ 23750          | ● 豊橋太郎 様                                               |                                 |               |
|                    | 公演日時・席種・予約枚数推           | 達 - 指定内容確認 - 支払方法・引取方法指定 お客                            | 様情報入力)申し込み内容確                   | 認〉申し込み受付完了〉   |
|                    | チケット代金の支持<br>チケット購入時に(  | ム方法・チケット引取方法を指定して、「次のページに<br>よ、チケット代金のほかに支払方法や引取方法により、 | ニ進む」ボタンをクリックして<br>手数料がかかる場合がありま | :ください。<br>きす。 |
|                    |                         | ジへ戻る                                                   | <u>次のページに</u>                   | 進む \ominus    |
|                    | 支払方法                    |                                                        |                                 |               |
|                    | 選択 支払方法                 | 引取方法                                                   | サービス利                           | 用料・手数料        |
| 上下とららか選択し<br>又 にする |                         | セブン・イレブン発券 😱                                           |                                 |               |
|                    |                         |                                                        |                                 |               |
|                    | 魚料                      | 穂の国とよはし芸術剧場1階Ticket&Informationカ                       | カウンター                           |               |
|                    | 営業時間:                   | 10:00~19:00(休館日を除く)                                    |                                 |               |
|                    | <ul><li>前のペー</li></ul>  | - ジへ戻る                                                 | ****                            | 進む 🔿          |
| input.act?s.       | nonce=04DB91981C954A02E | B76359478216613') <mark>: 商取引法に基づく表示   個人情報</mark>     | 保護方針                            |               |
|                    |                         |                                                        |                                 |               |
|                    |                         |                                                        |                                 |               |
|                    |                         | •                                                      |                                 |               |
|                    |                         |                                                        | •                               |               |

⑥ 内容確認/抽選結果メールの受信用アドレスを設定します。 空白の場合は、受信可能なメールアドレスをご入力ください。既にメールアドレスが入力されている場合は、誤りが無いかご確認ください。変更したい場合は上書き修正をしてください。 ※メールアドレス(PC)・携帯メールアドレスは、どちらか一方のみでかまいませんが、確認のため上下 2回入力する必要があります。 ※迷惑メール対策など受信設定を制限されているお客様は、「plat-tc@toyohashi-at.jp」を受信可にし てください。詳しくは各携帯会社へお問い合わせください。

⑦ 「利用規約に同意する」 左の☑を押し、「次のページに進む」 を押します。

 $\mathbf{\nabla}$ 

| チケッ   | ット予約・購入                                                  | 会員マイページ チケット構入予約                                                                                                    |
|-------|----------------------------------------------------------|----------------------------------------------------------------------------------------------------|
|       | 初めてのチ                                                    | (ヘ ) チケット購入・引取 ) 動作・セキュリティ ) 利用規約   ヘルプ                                                                                                    |
| プラット  | フレンズ 2375●●●:豊橋オ                                         | 。                                                                                                    |
| 公演日時  | ・席種・予約枚数指定 指定                                            | 的容確認。支払方法・引取方法指定 お客葉情報入力 申し込み内容確認。申し込み受付完了。                                                                                                    |
|       | お客様情報等を入力して、「                                            | 欠のページに進む」ボタンをクリックしてください。                                                                                                    |
|       | ⑥ 前のページへ戻る                                               | ● 最初の画面に戻る                                                                                                    |
|       | お客様情報 【「※」は                                              | は入力必須項目です。】                                                                                                    |
|       | お名前                                                      | 曹橋太郎                                                                                                    |
|       | お名前(カナ)                                                  | トヨハシタロウ                                                                                                    |
|       | 電話番号                                                     | 0532-39-8810                                                                                                    |
|       | メールアドレス<br>※メールアドレスまたは携<br>帯メールアドレスのどちら<br>かを入力してください。   | <ul> <li>&lt;         ・描述されたメールアドレスに学的確認メールを送信します。         <p>         ・ plat-c@gtoyhashi-at.jp         ・ #角         ・ gplat-c@gtoyhashi-at.jp         ・ 単角         確認のためメールアドレスを再度入力してください。      </p></li> </ul> |
|       | 携帯メールアドレス<br>※メールアドレスまたは携<br>帯メールアドレスのどちら<br>かを入力してください。 | <搭注されたメールアドレスに予約確認メールを送信します。><br>半角<br>例 gettarou@e-get.jp<br>半角<br>確認のため携帯メールアドレスを再度入力してください。                                                                                                    |
|       | 利用規約 【入力必須項                                              | Ect.)                                                                                                    |
|       | 利用規約をお読みいただき、<br>い。<br>利用規約を読む                           | 同思いただける方は、画面下部の【利用規約に同意する】にチェックを入れてくださ                                                                                                    |
| 印にする⇒ | ■ 利用規約に同意する<br>(こ可意いただけない場)                              | 合は、以降の手続きができません。)                                                                                                    |
|       | ● 前のページへ戻る                                               |                                                                                                    |
|       |                                                          | 17年INHATIALE室フト表示  塗入18戦休護月虹                                                                                                    |

⑧ 【最終内容確認】希望の公演日時・枚数・引取方法・受信メールアドレスなどを確認し、「申し込みする」を押します。

|                                                                                                    | 初めての                                                                                                    | ちへ   チク                                                                                                    | 「ット購入・弓                                                                                                    | 取一動作                                                                                                    | ・セキュリラ                                                                                                    | ₹1 [                                                          | 会員マー<br>利用規約          | ハージ<br>    <u>へ</u> ル                               | 1                                            | チクッ          |
|----------------------------------------------------------------------------------------------------|----------------------------------------------------------------------------------------------------|----------------------------------------------------------------------------------------------------|----------------------------------------------------------------------------------------------------|----------------------------------------------------------------------------------------------------|----------------------------------------------------------------------------------------------------|---------------------------------------------------------------|-----------------------|-----------------------------------------------------|----------------------------------------------|--------------|
| フレンズ 2375                                                                                                    | ●●4:豊橋:                                                                                                    | 太郎 様                                                                                                    | ~                                                                                                    |                                                                                                    |                                                                                                    |                                                               | Latana                |                                                     | ~                                            |              |
| ,幸德,圣约世界                                                                                                    | ***                                                                                                    | ·内心[2017]                                                                                                    | 专业专注。                                                                                                    | 21170本注册                                                                                                    | (*) N71                                                                                                    |                                                               | 1 + 1                 | hi 33 au                                            | ಸಮಾರ್ಥಕ್                                     | N m La       |
| ・帰る性・丁水川久安                                                                                                    | XIBAL IBAL                                                                                                    | LI J C PERG                                                                                                    | 又111月1日。                                                                                                    | וויצע כי אוויבי                                                                                                    | 14 DE1                                                                                                    | 1次1月#6                                                        |                       | PU <u>14</u> 071                                    | 시작神태의                                        | <b>7</b> HU1 |
| 抽選申し込みを<br>ボタンクリック                                                                                                    | 灌認し、よろ<br>後は、抽選申                                                                                                 | しければ  <br> し込みの中                                                                                                    | 「申し込みす<br>P断や取消が                                                                                                    | る」ボタン<br>できません                                                                                                    | をクリック<br>ので、予め                                                                                                    | っして、<br>つご了え                                                  | ください<br>承くださ          | ,<br>),                                             |                                              |              |
| 公演情報                                                                                                    |                                                                                                    |                                                                                                    |                                                                                                    |                                                                                                    |                                                                                                    |                                                               |                       |                                                     |                                              |              |
| 公演名                                                                                                    | 第60回え                                                                                                    | えじゃない                                                                                                    | いか豊橋まつ                                                                                                    | 0                                                                                                    |                                                                                                    |                                                               |                       |                                                     |                                              |              |
| 2004                                                                                                    | "東京デ                                                                                                    | ィズニー                                                                                                    | リゾート"                                                                                                    | スペシャ                                                                                                    | ルショー                                                                                                    |                                                               |                       |                                                     |                                              |              |
| 会場                                                                                                    | 穂の国と                                                                                                    | よはし芸術                                                                                                    | i劇場 主木−                                                                                                    | -ル<br>E10日10日                                                                                                    | · 🗆 \                                                                                                    |                                                               |                       |                                                     |                                              |              |
| 抽選日                                                                                                    | 0014年8                                                                                                    | 月22日(水)                                                                                                    | _) ~~ 20144                                                                                                    | F10/519[1                                                                                                    | μ)                                                                                                    |                                                               |                       |                                                     |                                              |              |
| 備考                                                                                                    | 抽選予約                                                                                                    | 申し込みの                                                                                                    | )取消はでき                                                                                                    | ません。                                                                                                    |                                                                                                    |                                                               |                       |                                                     |                                              |              |
| [筆1業切                                                                                                    | HI.                                                                                                    | レンロシ                                                                                                    |                                                                                                    |                                                                                                    |                                                                                                    |                                                               |                       |                                                     |                                              |              |
| 茶切小市口店                                                                                                    | 2014年                                                                                                    |                                                                                                    | 3(+) 17.0                                                                                                    | 00                                                                                                    |                                                                                                    |                                                               |                       |                                                     |                                              |              |
| 希望席種・券                                                                                                    | 20144                                                                                                    | 10/910                                                                                                    | 1(1) 17.0                                                                                                    |                                                                                                    |                                                                                                    |                                                               |                       |                                                     |                                              |              |
| 種·<br>料金·予約枚数                                                                                                    | 指定席                                                                                                    | 指定席                                                                                                    | 0円 × 2枚                                                                                                    | τ                                                                                                    |                                                                                                    |                                                               |                       |                                                     |                                              |              |
| チケット代金合                                                                                                    | <sup>3</sup> 0円                                                                                                  |                                                                                                    |                                                                                                    |                                                                                                    |                                                                                                    |                                                               |                       |                                                     |                                              |              |
| 1<br>合計全部                                                                                                    | 0円                                                                                                    |                                                                                                    |                                                                                                    |                                                                                                    |                                                                                                    |                                                               |                       |                                                     |                                              |              |
|                                                                                                    | 013                                                                                                    |                                                                                                    |                                                                                                    |                                                                                                    |                                                                                                    |                                                               |                       |                                                     |                                              |              |
| お客様情報                                                                                                    | 2                                                                                                    |                                                                                                    |                                                                                                    |                                                                                                    |                                                                                                    |                                                               |                       |                                                     |                                              |              |
| お名則 (刀ナ)<br>電話番号                                                                                                    |                                                                                                    | 0532-39-                                                                                                    | -8810                                                                                                    |                                                                                                    |                                                                                                    |                                                               |                       |                                                     |                                              |              |
| メールアドレス                                                                                                    | ζ                                                                                                    | lecied                                                                                                    | k@gmail.o                                                                                                    | om                                                                                                    |                                                                                                    |                                                               |                       |                                                     |                                              |              |
| ⑥ 前の/                                                                                                    | くして、人体の                                                                                                    |                                                                                                    | <ul> <li>④ 最</li> </ul>                                                                                                    | 初の画面に                                                                                                    | ₹ð                                                                                                    |                                                               |                       | 申し込み                                                | する                                           | Θ            |
| <u></u> 前の                                                                                                    |                                                                                                    |                                                                                                    | 全商取引法に基                                                                                                    | 初の画面に)<br>重づく表示                                                                                                    | 戻る<br>個人信報保護                                                                                                    | 選方針                                                           |                       | 申し込み                                                | + <b>ず</b> る                                 | Θ            |
|                                                                                                    |                                                                                                    |                                                                                                    |                                                                                                    |                                                                                                    |                                                                                                    |                                                               | <u></u>               | 申し込み                                                | +93<br>3                                     |              |
|                                                                                                    |                                                                                                    |                                                                                                    |                                                                                                    |                                                                                                    |                                                                                                    | し<br>()<br>()<br>()<br>()<br>()<br>()<br>()<br>()<br>()<br>() | す                     | 申し込み                                                | ÷₹3                                          |              |
| <ul> <li>前の</li> <li>前の</li> </ul>                                                                                                    | 2014年10                                                                                                    | · · · · · · · · · · · · · · · · · · ·                                                                                                    |                                                                                                    | 初の画面に                                                                                                    |                                                                                                    | ま <u>う</u>                                                    | ţ                     | <u>申し込み</u>                                         |                                              |              |
| <ul> <li>○ 前の<sup>2</sup></li> <li>○ 前の<sup>2</sup></li> <li>○ 前の<sup>2</sup></li> <li>○ 前の<sup>2</sup></li> <li>○ 前の<sup>2</sup></li> <li>○ 市内(収)</li> </ul>                                                                                                    | 2014年10<br>指定席 指                                                                                                 | ###<br>###<br>) 「<br>月18日(1<br>新定席 OP                                                                                                    | <ul> <li>         ・</li> <li>         ・</li></ul> | 初の画面に                                                                                                    | <sup>実る</sup><br>個人情報保護<br>甲して<br>2 https://                                                                                                    | ま <u>っ</u><br>//////                                          | 5<br>w.e-ge           | <u>申し込み</u><br>jp の話                                | ->する<br>->する<br>                             | Ð            |
| ○ 前の/ ● 前の/ ● 前の/ <p< td=""><td>2014年10<br/>指定席 推<br/>0円</td><td>増加<br/>の月18日(ゴ<br/>3)定席 OP</td><td><ul> <li>() 単</li> <li>() 単</li>     &lt;</ul></td><td>初の画面に</td><td><sup>美る</sup><br/>電人信頼保護<br/>単して<br/>シ https://<br/>し込み処理で</td><td></td><td>ر<br/>w.e-ge</td><td><u>申し込み</u><br/>:.jp の話<br/>よろしい1</td><td>→する こ述:</td><td>ð</td></p<> | 2014年10<br>指定席 推<br>0円                                                                                           | 増加<br>の月18日(ゴ<br>3)定席 OP                                                                                                    | <ul> <li>() 単</li> <li>() 単</li>     &lt;</ul>                                                                                                    | 初の画面に                                                                                                    | <sup>美る</sup><br>電人信頼保護<br>単して<br>シ https://<br>し込み処理で                                                                                                    |                                                               | ر<br>w.e-ge           | <u>申し込み</u><br>:.jp の話<br>よろしい1                     | →する こ述:                                      | ð            |
| <ul> <li>● 前の/</li> <li>前の/</li> <li>前端の/</li> <li>前端の/</li>     &lt;</ul>                                                                                                    | <ul> <li>2014年10</li> <li>指定席 指</li> <li>0円</li> <li>0円</li> </ul>                                               | 違之<br>) [<br>月18日(土<br>紀定席 OP                                                                                                    | <ul> <li>() 単</li> <li>() 単</li>     &lt;</ul>                                                                                                    | 初の画面には<br>第二<br>第二<br>第二<br>第二<br>第二<br>第二<br>第二<br>第二<br>第二<br>第二                                                                                             | 第3<br>回人情報会員                                                                                                    |                                                               | بر<br>w.e-ge          | 申し込み<br>:.jp の計<br>まるしい11                           | →する ご述:                                      | O x x        |
| ①         前の/           希望公理日時         希望公理日時           希望法書・劳む炊款         手打           合計金額         合計金額                                                                                                    | 2014年10<br>指定席 推<br>0円<br>0円                                                                                     | 2世<br>(1)<br>(1)<br>(1)<br>(1)<br>(1)<br>(1)<br>(1)<br>(1)<br>(1)<br>(1)                                                                                                    | <ul> <li>() 単</li> <li>() 単</li> <li>() 目前の目前には</li> <li>() 目のの目前の目前の目前の目前の目前の目前の目前の目前の目前の目前の目前の目前の目</li></ul>                                                                                                    | 前の画面には<br>するまで、<br>のの画面には<br>するまで、<br>ままてく表示。)<br>う<br>を打<br>たす。<br>、<br>、<br>、<br>、<br>、<br>、<br>、<br>、<br>、<br>、<br>、<br>、<br>、<br>、<br>、<br>、<br>、<br>、、、、、 | 単して、<br>でのので、<br>でのので、<br>のので、<br>のので、<br>でのので、<br>でのので、<br>でのので、<br>でのので、<br>でのので、<br>でのので、<br>でのので、<br>でのので、<br>でのので、<br>でのので、<br>のので、<br>の<br>ので、<br>の<br>の<br>の<br>の |                                                               |                       | 申しi込み<br>:.jp の話<br>まるしい11<br>DK                    | →する こまま: こうか? こうか? こうか?                      | • × ×        |
| <ul> <li>● 前の</li> <li>● 前の</li></ul>                                                                                                    | 2014年10<br>指定席 推<br>0円<br>0円                                                                                     | 整型<br>通用18日(1<br>加速席 OP<br>1910年1                                                                                                    | <ul> <li>         ・</li> <li>         ・</li></ul> | 初の画面には<br>第二<br>第二<br>第二<br>第二<br>第二<br>第二<br>第二<br>第二<br>第二<br>第二                                                                                             | ₹3<br><b> 日</b> して<br>1 <sup>2</sup> https://<br>し込み処理                                                                                                    |                                                               | v.e-ge                | <u>申し込み</u><br>jp の<br>ま<br>まろしい<br>1<br><b>X</b> K | マチョン・シート・シート・シート・シート・シート・シート・シート・シート・シート・シート | €<br>×××     |
| ①         前の           希望公園日時         希望なり、           希望なり、         第           料金、予約炊取         予           チンワト代金合         計           合計金額         計           合計金額         お客塚雄精観           お客塚雄精観         お名雨(の力)           電話番号                                                                                                    | 2014年10<br>指定席 推<br>0円<br>0円                                                                                     | 整立<br>第二<br>第二<br>第二<br>第二<br>第二<br>第二<br>第二<br>第二<br>第二<br>第二                                                                                                    | <ul> <li>         ・</li> <li>         ・</li></ul> | 初の画面には<br>朝の画面には<br>ままてまた。<br>1 を打<br>一<br>た<br>本<br>二<br>、<br>た<br>の<br>、<br>、<br>、<br>、<br>、<br>、<br>、<br>、<br>、<br>、<br>、<br>、<br>、                         | ₹3 ● しままままでのです。                                                                                                    |                                                               | t<br>w.e-ge<br>العتر. | 中し込み<br>:.jp のま<br>まろしい1<br>3K                      | マチン<br>マチン<br>マチン<br>マチン?                    | • × ×        |
| <ul> <li>● 前の</li> <li>● 前の</li> <li>※ ● 前の</li> <li>※ ● 前の</li> <li>※ ● ● ● ● ● ● ● ● ● ● ● ● ● ● ● ● ● ● ●</li></ul>                                                                                                    | 2014年10<br>指定席 推<br>0円<br>0円                                                                                     | -<br>主<br>第2<br>第2<br>第2<br>第2<br>第2<br>第3<br>10<br>10<br>10<br>10<br>10<br>10<br>10<br>10<br>10<br>10                                                                                                | (回) 単一<br>(回) 単一<br>(回) 単一              | 400周囲には<br>1 を打<br>1 を打<br>1 を打<br>1 を打                                                                                                    | 菜る 甲して ジャンクリング 1000000000000000000000000000000000000                                                                                                    |                                                               | ۷.e-ge<br>العتر.      | 中し込み<br>:.jp の<br>ま<br>えろしい<br>T<br>T<br>K          | そずる<br>こすか?                                  | • × ×        |
| ①         前の           希望公園日時         希望           希望、得日時         希望           希望、得日時         希望           台士会領         子グッド代会合           お名(第1)(大学)         高計会領           本ノルアドレス         チノット引用                                                                                                    | 2014年10<br>指定席 指<br>0円<br>0円<br>0円<br>()<br>()<br>()<br>()<br>()<br>()<br>()<br>()<br>()<br>()<br>()<br>()<br>() | 豊立<br>・<br>・<br>コリンタロビ<br>・<br>コリンタロビ<br>・<br>コリンタロビ<br>・<br>コリンタロビ<br>・<br>コリンタロビ<br>・<br>コリンタロビ<br>・<br>コリンタロビ<br>・<br>コリンタロビ<br>・<br>、<br>、<br>、<br>、<br>、<br>、<br>、<br>、<br>、<br>、<br>、<br>、<br>、 | <ul> <li>(回) 単一</li> <li>(回) 単一</li></ul>                                                                     |                                                                                                    | ₹3 甲して ジ https://                                                                                                    |                                                               | w.e-ge<br>Uます.        | 申し込み<br>まるしい1<br>ס <b>κ</b>                         | ○字玉                                          |              |

① 予約のお申込み完了です。申込番号はメモするなど控えておいてください。
 申し込み完了後、下記と同一内容のメールが自動送信されます。

| チケッ            | ト予約・購ノ                                  | (                                                                                      | 会員マイページ チケット                                                                    | 購入予約              |
|----------------|-----------------------------------------|----------------------------------------------------------------------------------------|---------------------------------------------------------------------------------|-------------------|
|                |                                         | 初めての方へ   チケット購入・引取   動作・セキュ                                                            | リティ   利用規約   ヘルプ                                                                |                   |
| ブラットフ          | ノンズ 23750 <b>00</b>                     | ●● 豊橋太郎 様                                                                              |                                                                                 |                   |
| 公演日時・          | 席種·予約枚数指                                | 達 - 指定内容確認 - 支払方法・引取方法指定 - お                                                           | 客様情報入力 申し込み内容確認 申し込み                                                            | 受付完了              |
| 1              | 由選予約申し込みの                               | D受付が完了しました。ご利用ありがとうございまし                                                               | _t.                                                                             |                   |
|                |                                         |                                                                                        |                                                                                 |                   |
|                | <b>抽選受付消費</b><br>申込番号                   | 1407-                                                                                  | 抽選結果の確認の際、申し込み内容お問い<br>合わせの際等に必要です。                                             |                   |
|                | 受付日                                     | 2014年7月14日(月)                                                                          | 必ずお控えください。                                                                      | -                 |
|                | 抽選日                                     | 0014年8月22日(水)                                                                          | 抽選結果はメールにてご連絡致します。<br>「抽選予約内容・結果確認」ページでも抽<br>選結果の確認が可能です。<br>抽選予約中し込みの取消はできません。 |                   |
|                | 公演情報                                    |                                                                                        |                                                                                 |                   |
|                | 公演名                                     | 第60回ええじゃないか豊橋まつり                                                                       | _                                                                               |                   |
|                | 会場                                      | 東京ティスリソート スペンヤルショー<br>穂の国とよはし芸術劇場 主ホール                                                 | _                                                                               |                   |
|                | 公演日時                                    | 2014年10月18日(土) ~ 2014年10月19日(日)                                                        |                                                                                 |                   |
|                | 【第1希望】                                  | 申し込み内容                                                                                 |                                                                                 |                   |
|                | 希望公演日時                                  | 2014年10月18日(土) 17:00                                                                   |                                                                                 |                   |
|                | 希望席種・券<br>種・                            | 指定席 指定席 0円 × 2枚                                                                        |                                                                                 |                   |
|                | 料金<br>・予約枚数<br>チケット代金合                  |                                                                                        |                                                                                 |                   |
|                | 11<br>01+025                            | 0円<br>0円                                                                               |                                                                                 |                   |
|                |                                         |                                                                                        |                                                                                 |                   |
|                | お客様情報                                   | トヨハシタロウ                                                                                |                                                                                 |                   |
|                | 電話番号                                    | 0532-39-8810                                                                           |                                                                                 |                   |
|                |                                         |                                                                                        |                                                                                 |                   |
|                | チケット引取                                  | スカム<br>セブン・イレブン発券                                                                      |                                                                                 |                   |
|                |                                         |                                                                                        |                                                                                 |                   |
|                |                                         |                                                                                        |                                                                                 |                   |
|                |                                         | 特定開取り法に基づく表示 個人領                                                                       | 報保護方針                                                                           |                   |
|                | 申                                       | 込内容および抽選                                                                               | 結果の確認                                                                           |                   |
| 申し込み後も劇場ホームペーシ | )「チケ                                    | ット予約・購入」か                                                                              | ら「確認マイペー                                                                        | <br>ジ」へ進みログインすると、 |
| 申込内容履歴を確認することな | できま                                     | す。また、抽選結果                                                                              | の確認もこのペー                                                                        | ジより可能です。          |
| 内容確認や抽選結果のメールた | 幅かな                                     | い場合、再度内容を                                                                              | 確認したい場合に                                                                        | ご利用ください。          |
|                | チケット予約・購                                | は、【ログイン】 - Google Chrome                                                               |                                                                                 |                   |
|                | https://piag                            | gettii.e-get.jp/web5ap0317/pt/?G=tl12ck9t                                              | &PTMIN enline ticket® PTMent=pe&R                                               | TNmyp=            |
|                | ,,,,,,,,,,,,,,,,,,,,,,,,,,,,,,,,,,,,,,, | ・3・*3・*3・*****************************                                                 |                                                                                 |                   |
|                |                                         | TOPICS                                                                                 | 申込について]                                                                         |                   |
|                | 1                                       | 10月18日(土)~19日(日)の「東京ディズニーリソート                                                          | ・スペシャルショー」 インターネット申                                                             |                   |
|                | ì                                       | 込は、下記の日程でおこないます。<br>申込の詳細については、7月15日(火)以降、劇場ホー/<br>豊雄キつりホームページ(http://www.towohachimat | ムページにてお知らせします。<br>suri ip(ara(dispay, html))                                    |                   |
|                | 5                                       | 申込期間:7月15日(火)0:00~8月8日(金)23:59                                                         | sun.jp/pre/osney.nunry                                                          |                   |
|                | 1                                       | ※事前に「ブラットフレンズ」への登録が必要です。!<br>会員の方は新たに新規登録の必要はありません。                                    | 既に登録済もしくは豊橋文化振興財団維持                                                             |                   |
|                | :                                       | ブラットチケットセンター TEL:0532-39-3090(材                                                        | 韓日を除く10:00~19:00)                                                               |                   |
|                |                                         | 会員ID、パスワードを入力<br>会員ID<br>パスワード                                                         | してください。                                                                         |                   |
|                | ascript:GoTo('/re                       | eset.sct개=m&G=ti12ck9t)<br>1 n をまたの場合して                                                | <u>T<f30.< u=""><br/>T<f30.< th=""><th></th></f30.<></f30.<></u>                |                   |
|                |                                         | - 6 -                                                                                  |                                                                                 |                   |

## 2014/7/14

| マイベージ [メニュー] - Google Chrome<br>ne://Diagothile.add.in/web5an0317/pp/authentication.ad2c.ponce=55D334D(                                                       |                     |
|----------------------------------------------------------------------------------------------------|---------------------|
| 今日マイページ                                                                                                    | 04761               |
| マクション時入する<br>初めての方へ   チケット購入・引助   動作・セキュリティ   利用現却   ヘルプ                                                                                                    |                     |
| ブラットフレンズ<br>237500 ●●● 豊橋太郎 様                                                                                                    |                     |
| ご希望のメニューボタンをクリックしてください。                                                                                                    |                     |
| 会員手続きに関するメニュー                                                                                                    |                     |
| 登録 <b>内容変</b> 更 登録内容変更                                                                                                    | 0                   |
| 登録内容の確認・変更が可能です。                                                                                                    |                     |
| 登録取消/退会                                                                                                    | $\overline{\Theta}$ |
| 会員登録の取消・退会申し込みを受付します。                                                                                                    |                     |
| チケットに関するメニュー                                                                                                    |                     |
| チケット予約・購入履歴確認         チケット予約・購入履歴                                                                                                    |                     |
| チケットの予約・購入履歴を確認できます。                                                                                                    |                     |
| 抽選予約內容·結果確認  抽選予約內容·結果                                                                                                    |                     |
| 抽進予約の申込内容・抽進結果を確認できます。                                                                                                    |                     |
| マイページ (法選予的内容・相関一覧) - Google Chrome                                                                                                    |                     |
| たい/plagettile-get.jp/web3ab051//pin/inistoryinst.actrs.nonce=39F991C90D04C                                                                                    | .3F46A033190E30.    |
|                                                                                                    |                     |
| @ マイページメニューへ                                                                                                    |                     |
| 抽選予約内容・抽選結果の詳細を確認する場合は、「中込番号」をクリックしてください。                                                                                                    |                     |
| 抽選予約内容・結果<br>AME PACE [1]                                                                                                    |                     |
|                                                                                                    | 醫結果                 |
| りと同じ小谷(値認)<br>ができる⇒ 1407-●● 2014/07/14(月) 第60回ええじゃないか豊福まつり "東京ディズニ<br>ーリソート <sup>*</sup> スペシャルショー<br>2014/10/18(土) ~ 2014/10/19(日)<br>種の画とよばし芸術劇得 主ホール 0014/0 | 18/22(水)<br>望予定     |
| @ 777-5×11-^                                                                                                    |                     |
| 特定意取引法に基づく表示   個人情報保護方針                                                                                                    |                     |
| 特定国際以近に基づく表示!僅人情報保護方針                                                                                                    |                     |

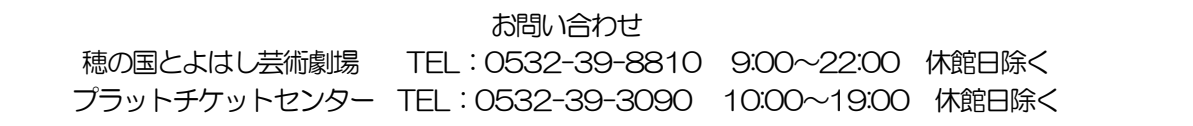